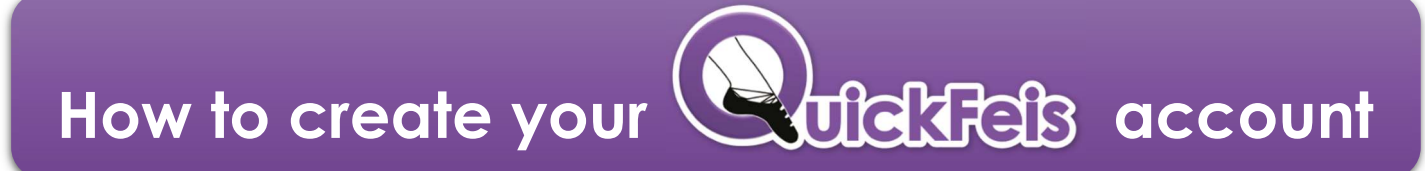

## If you already have a QuickFeis account, please do not create a new one!

9 easy steps to create your NEW QuickFeis family account! You want to feis? Then please complete ALL 9 steps 😧

Go to the website: www.quickfeis.com

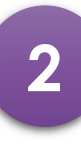

Click on the

CREATE NEW ACCOUNT button

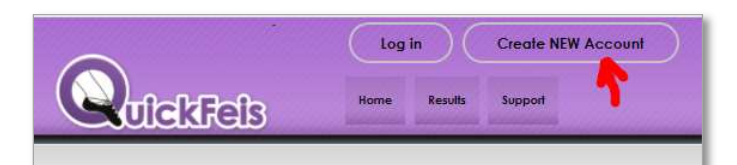

3

Fill out all the fields on the form They are <u>ALL</u> required

(Teachers/judges please also fill out the red section at the top – this is important to have your account properly set up as a TEACHER or JUDGE account)

Click the CREATE ACCOUNT

| <b>Do you have a CLRG Nurr</b><br>(Coimisiún Le Rincí Gaelacha)               | nber?                                             | • YES    | O NO |
|-------------------------------------------------------------------------------|---------------------------------------------------|----------|------|
| CREATE your                                                                   | NEW QuickFei                                      | s Acco   | unt  |
| AMILY Name (Surname)                                                          |                                                   |          | ]    |
| Cell Phone:                                                                   | 1                                                 |          |      |
| Country:                                                                      | United States                                     |          | ~    |
| itate/Province/County:                                                        | Alabama (United States                            | 5)       | ~    |
| mail                                                                          |                                                   |          |      |
| Confirm Email                                                                 | [                                                 |          |      |
| Note: Your Email Address is your Qui<br>his email address will also be used i | ickfeis account ID-<br>for you password reset and | recovery |      |
| assword                                                                       |                                                   |          |      |
| Confirm Password:                                                             |                                                   |          |      |
| Il Feild are required to be filled in to                                      | create account                                    |          |      |

NOW GO TO THE NEXT PAGE

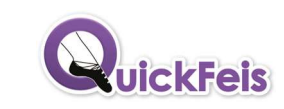

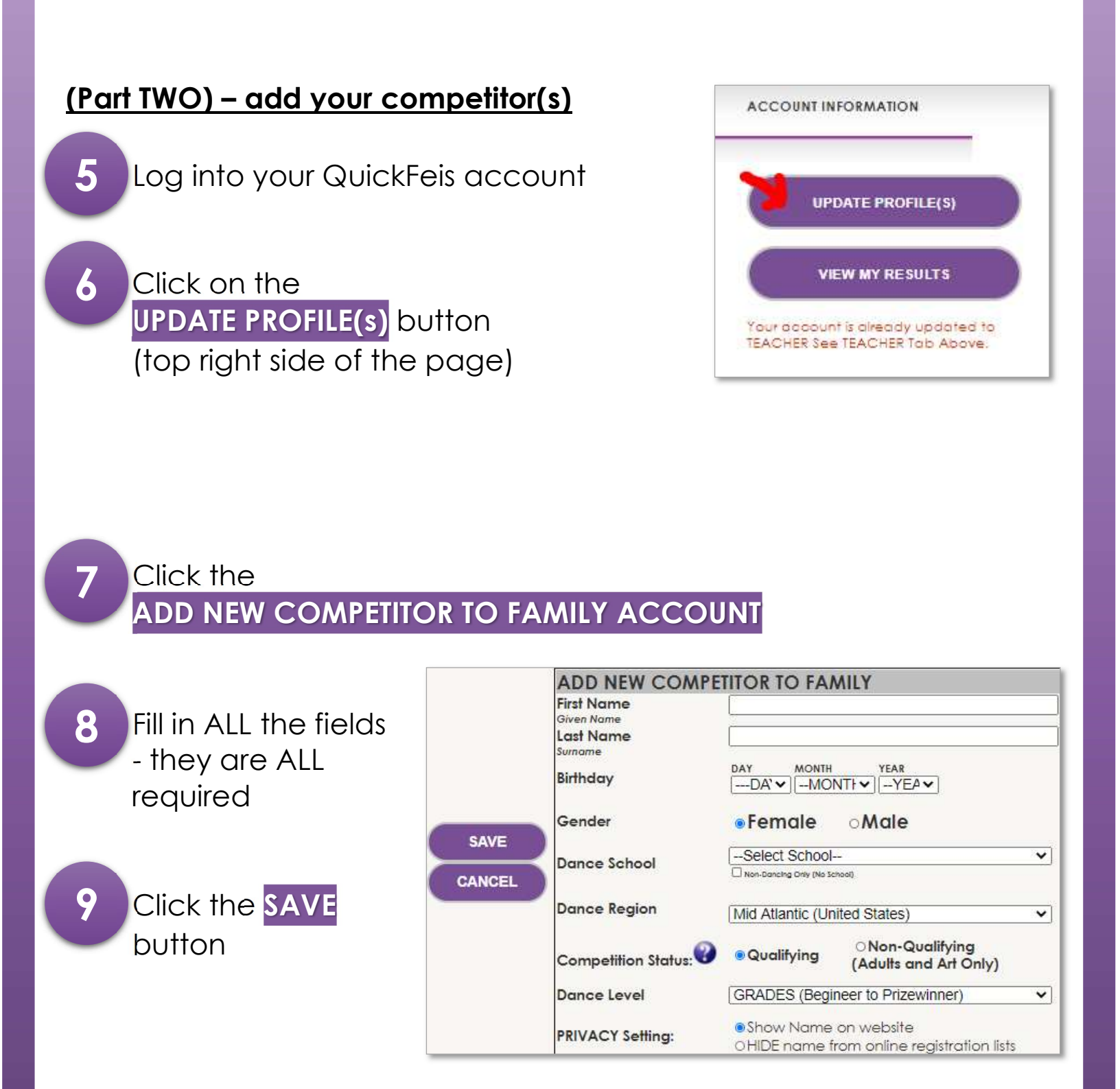

 Repeat steps 7-8-9 for all the competitors in your family (Teachers – please do not add your school dancers – only your <u>legal children</u> are allowed on your account)

You are DONE!! And now you can register for any feis on QuickFeis!

uickFeis